# Contact externe pour lancer une alerte D-Quest Helpline

## Guide d'utilisation pour le lanceur d'alerte

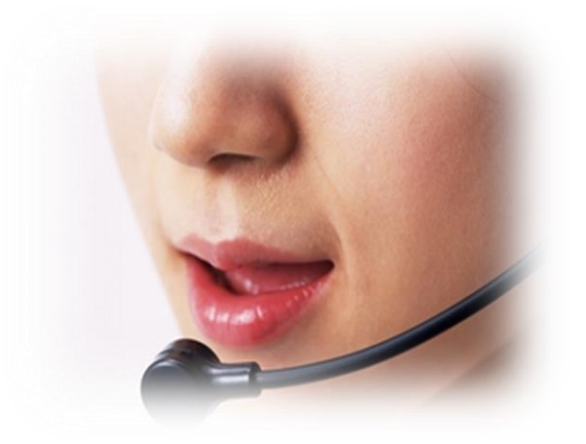

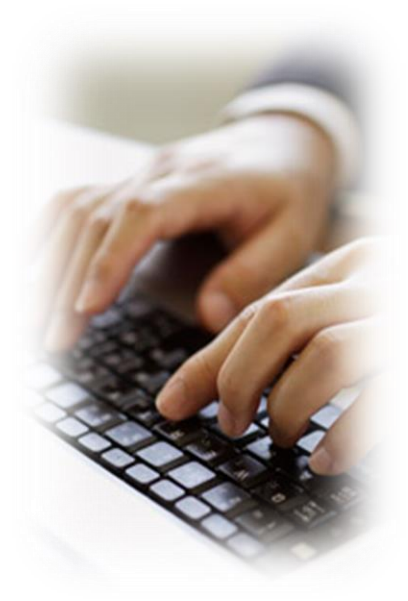

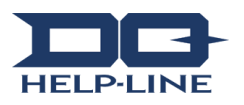

### Site d'accueil 1 Écrire et enregistrer une nouvelle alerte

- 1-1. Veuillez accéder au ≪ site de lanceur d'alerte ≫ dédié à votre entreprise via un logiciel de navigation internet. https://i365.helpline.jp/\*\*\*\*/\*\*\*\*/
  (\*\*\*\* est une combinaison de caractères différente pour chaque entreprise)
- 1-2. Avant tout, entrez « le n° ID commun » et « le mot de passe commun » sous la forme de caractères alphanumériques précédemment indiqués et sélectionnez « Commencer ».

#### 1-1

| D-QUEST Global HotLIN | IE                                         | Déconnexion |
|-----------------------|--------------------------------------------|-------------|
|                       | Français v                                 |             |
|                       | Bienvenu à D-QUEST Global HotLINE          |             |
|                       | D-Quest, Inc.<br>< <le manuel="">&gt;</le> |             |
|                       | Identifiant commun Mot de passe commun     |             |
|                       | 1-2 Commencer                              |             |
| © 2019 - D-Quest,Inc. |                                            |             |

- 1−3. Veuillez sélectionner ≪ Enregistrer une alerte interne ≫ dans le menu lanceur d'alerte.
- 1-4. Veuillez prendre connaissance du "règlement et des conditions d'utilisation du D-Quest Helpline", puis sélectionnez « J' ai lu et j' accepte les conditions ». Vous trouverez un guide d'utilisation de cette ligne d'assistance en toute fin, merci d' en prendre également connaissance.

|     | D-QUEST GLOBAL HELPLINE                                                                                                    | Déconnexion |
|-----|----------------------------------------------------------------------------------------------------|-------------|
|     | Français                                                                                                    |             |
| 1-3 | Si vous souhaitez ajouter des informations complémentaires, cliquez sur "Ajouter des information<br>complémentaires".<br>Enregistrement de nouvelles informations concernant l'alerte.                                 | s           |
|     | Pour prendre connaissance de la réponse du responsable de l'alerte ou terminé l'ajout d'informati<br>complémentaire, cliquez sur " Prendre connaissance de la réponse ou ajouter des informations<br>complémentaires." | on          |
|     | Vérifier la réponse ou ajouter un complément d'information.                                                                                                    |             |
|     | © 2019 - D-Quest,Inc.                                                                                                    |             |

| pas d'accord                                                                                                    | r « J'accepte » si vous êtes d'accord ou sur « Je n'accepte pas » si vous n'êtes<br>I avec les conditions.                                                                                                    |
|----------------------------------------------------------------------------------------------------|----------------------------------------------------------------------------------------------------|
| Conditions<br>Les présente<br>service ») fo<br>conditions d                                                                                                    | d'utilisation de la ligne d'aide<br>es conditions d'utilisation de « D-Quest · Helpline » (appelé ci-dessous « Ce<br>urnis par la société D-Quest (appelé ci-dessous " D-Quest ") définissent les<br>'utilisation. Veuillez les lire impérativement avant d'utiliser ce service.                                                                                                    |
| Les vocabu<br>La société u<br>avoir conclu<br>société utilis<br>gouverneme<br>Les utilisateu<br>une personn<br>Le lanceur d<br>alertes interr<br>ID commun<br>identifier la s | laires de ce service<br>tilisatrice····Cela concerne les organisations qui ont introduit ce service après<br>un contrat de sous-traitance avec D-Quest. Nous appelons ces sociétés « la<br>atrice » sans faire de distinction entre les entreprises privées, les organismes<br>intaux ou les associations, etc.<br>urs concernés Les personnes dont la société utilisatrice ont admis comme étant<br>re pouvant effectuer des alertes interne à l'aide de ce service.<br>l'alerte Parmi les utilisateurs concernés, ceux qui vont réellement effectuer des<br>nes à l'aide de ce service.<br>de la société utilisatrice, mot de passe Les informations d'authentification pour<br>société utilisatrice at les utilisateurs concernés de ces services. C'est la société |
| utilicatrice q                                                                                                    | a décidera et informere los utilisateurs concernes.                                                                                                    |
| Modification<br>Lorsqu'un pr<br>annuler tout                                                                                                    | Il annulation de ce système / service<br>oblème survient au sein du système de ce service, D-Quest peut modifier ou<br>ou une partie du système sans préavis.                                                                                                    |
| Les clauses<br>La diffamatio<br>l'environnem<br>abstenir.                                                                                                    | interdites<br>in / calomnie est un acte qui nuit gravement la culture de l'entreprise et<br>ient de travail. Cela ne correspond pas à l'objectif de ce service. Veuillez vous en                                                                                                    |
| L'arrêt de co<br>D-Quest peu<br>si la société                                                                                                    | eservice<br>It suspendre ou cesser de procurer le service à la société utilisatrice en question<br>utilisatrice ou le lanceur d'alerte enfreint le contrat relatif à ce service et aux<br>onditions d'utilisation.                                                                                                    |
| présentes co                                                                                                    |                                                                                                    |

- 1-5. Veuillez indiquer autant d'informations que possible lors de "l'enregistrement de votre alerte". Les éléments en rouge sont obligatoires.
- 1-6. Lorsqu' un message pour la notification automatique est indiqué, le lanceur d'alerte (ci-après dénommé) peut recevoir un message automatique qui lui indiquera qu'elle/il a reçu une réponse.

Vous pouvez choisir cette option. La personne qui recevra et traitera l'alerte n'aura pas connaissance de votre adresse courriel. Pour plus d'informations, référez vous au N° 2 de la page 7 intitulée « adresse courriel et notification automatique ».

 En revanche, logiquement si vous n'avez pas laissé d'adresse courriel, ou si l'adresse laissée est incorrecte, vous ne recevrez pas directement la notification vous indiquant que vous avez reçu un message.

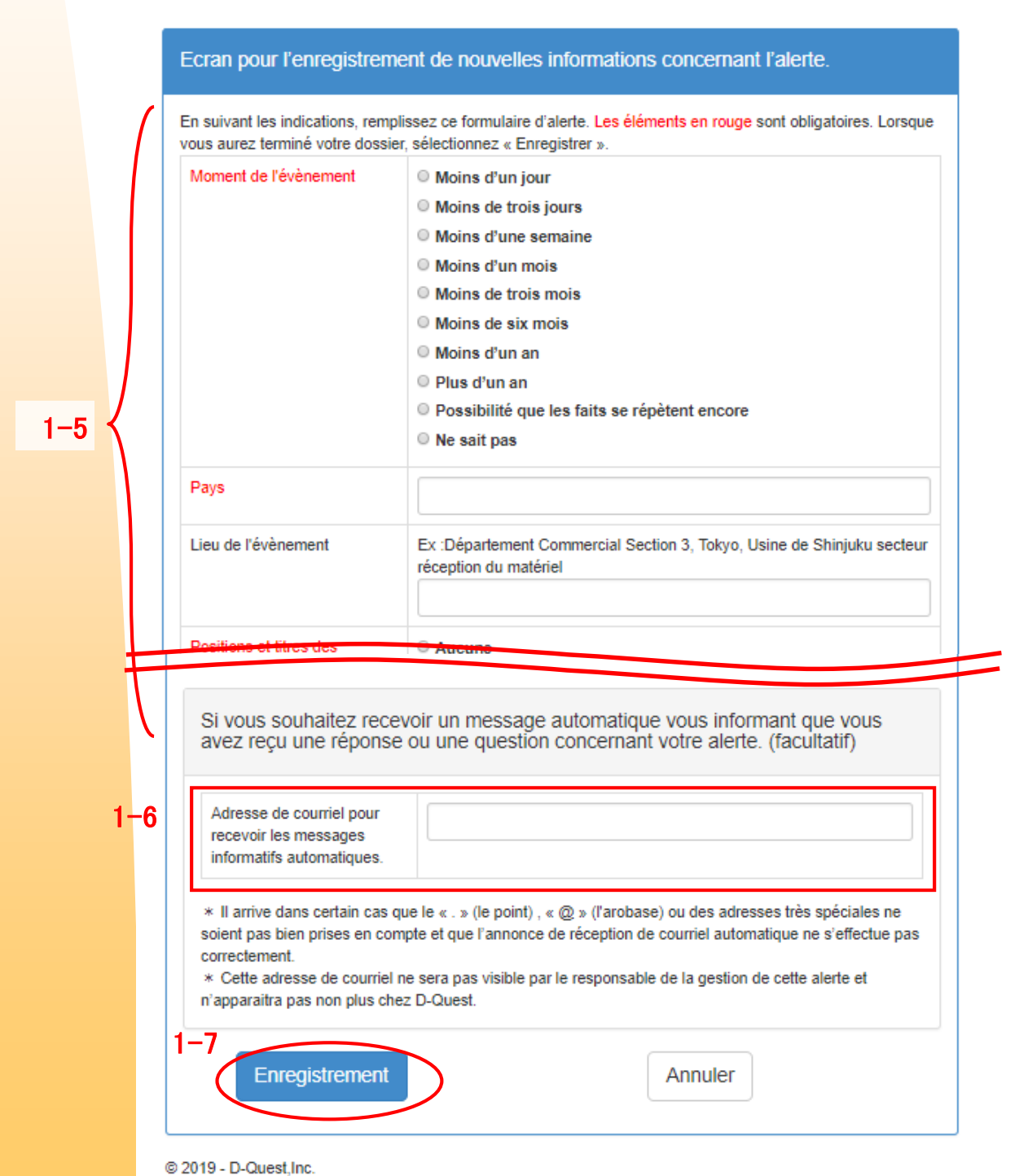

#### <Attention.>

Pour des raisons de sécurité, si aucune information n'est ajoutée dans un délais de 60 minutes, suivant l'ouverture d'une session, celle-ci se clôturera automatiquement.

C' est-à-dire que vous verrez apparaître le message suivant  $\ll$  Déconnexion  $\gg$  avec un retour à la première page. Toutes les informations entrées disparaîtront.

Pour cette raison, si vous pensez que l'enregistrement des informations risque de prendre beaucoup de temps, nous vous conseillons de rassembler vos idées et les informations à l'avance.

1-7. Lorsque vous sélectionnez « Enregistrer », une demande de confirmation
s'affiche. Si vous sélectionnez à nouveau « Enregistrer », alors la confirmation de l'enregistrement devient effectif et l'alerte est envoyée au responsable des alertes de l'entreprise partenaire, chargée de sa gestion.

| Souhaitez-vous envoyer ces informations ? | ×                      |
|-------------------------------------------|------------------------|
| 1–7                                       | Enregistrement Annuler |

- 1-8. Sélectionnez à nouveau « Enregistrer » pour voir s'afficher « Lancement de l'alerte terminé ». Un code de référence alphanumérique de 13 caractères apparaîtra. Assurez-vous de bien le noter. Il vous sera demandé pour accéder (et confirmer) la réponse du responsable des alertes. C'est l'unique occasion où ce code vous sera présenté.
  - Sans ce code de référence, il vous sera impossible de communiquer avec le responsable en charge de votre alerte et vous ne pourrez pas, par exemple envoyer d'informations supplémentaires, ni échanger avec le responsable à propos du dossier.

| Nous vous rem                  | nercions de nous avoi                                              | r alerter.                      |                               |                                    |                                    |                                       |                                          |                                |                         |                         |       |
|--------------------------------|--------------------------------------------------------------------|---------------------------------|-------------------------------|------------------------------------|------------------------------------|---------------------------------------|------------------------------------------|--------------------------------|-------------------------|-------------------------|-------|
|                                |                                                                    |                                 |                               |                                    |                                    |                                       |                                          |                                |                         |                         |       |
| Nous                           | vous remercions d                                                  | e <mark>nou</mark> s :          | avoir al                      | lerter.                            |                                    |                                       |                                          |                                |                         |                         |       |
| Le cor<br>les rép<br>avanc     | ntenu de l'alerte co<br>ponses ou ajouter d<br>e de le conserver l | rrespon<br>des info<br>e précie | nd à un<br>ormatior<br>euseme | seul num<br>ns comple<br>ent et de | néro, ind<br>émentair<br>ne le cor | iqué ci-de:<br>es. Par co<br>mmunique | ssous. Il es<br>nséquent,<br>z à personi | t indisper<br>nous vou:<br>ne. | sable pour<br>remercior | vérifier<br>ıs par      |       |
|                                | 1–8                                                                | [                               | 00                            | 137j                               | 8gW                                | /WT9                                  | Q                                        |                                |                         |                         |       |
|                                |                                                                    |                                 |                               |                                    |                                    |                                       |                                          |                                |                         |                         |       |
| Les informatior                | ns concernant l'alerte                                             | ont bien                        | été enre                      | egistrées.                         |                                    |                                       |                                          |                                |                         |                         |       |
| Le destinataire<br>un message. | aura conn <mark>aissance</mark> q                                  | u'un nou                        | iveau me                      | essage est                         | t arrivé, via                      | a le numéro                           | de référence                             | de l'alerte                    | qui généra a            | utomatiqu               | ement |
| Lorsque le des                 | tinataire aura vérifié le                                          | e conteni                       | u, il enre                    | gistrera le                        | s réponse                          | es <mark>ou questio</mark>            | ons. Nous vo                             | us remercio                    | ons par avano           | ce de vérif             | ier   |
| régulièrement :                | si vous n'avez pas reç                                             | u de nou                        | uveau m                       | essage.                            |                                    |                                       |                                          | and the second                 |                         |                         |       |
| Par allieurs, po               | our ceux qui ont souna                                             | alte recev                      | voir un m<br>é à cette        | adresse                            | (Cette adr                         | e, au mome                            | nt ou le respo<br>a ni visible ni        | onsable du<br>ar le destin:    | dossier enreg           | gistrera sc<br>D-Ouest) | 'n    |
| retour, un mes                 | sage automatique ser                                               | a chivoye                       | s a celle                     | auresse. (                         |                                    |                                       |                                          |                                | atalie ili par L        | J-Questj.               |       |
| Par mesure de séc              | urité, lorsque vous aurez en                                       | iregistré le i                  | numéro du                     | u dossier d'ale                    | erte, déconne                      | ectez-vous, puis                      | fermez votre na                          | vigateur interr                | net.                    |                         |       |

- Seules les personnes ayant connaissance du code de référence peuvent accéder au dossier ; c'est-à-dire le lanceur d'alerte et le responsable de la gestion de ce dossier. Par conséquent, nous vous remercions par avance de ne le communiquer à personne d'autre.
- 1-9. Lorsque vous aurez noté ce code de référence sélectionnez ≪ Se déconnecter ».

#### Le lancement d'alerte sera totalement achevé.

# 2.Vous pourrez vérifier alors qu'un message automatique de confirmation dulancement de l'alerte est bien arrivé sur le courriel que vous aurez indiqué.

Le lanceur d'alerte recevra une réponse du responsable de la gestion du dossier. Assurez-vous de prendre connaissance de cette réponse.

Si vous avez indiqué une adresse courriel lors de l'ouverture du dossier d'alerte (se référer au point 1.6 de la page 4), alors vous recevrez une réponse comme expliqué ci-après, dont l'intitulé sera  $\ll$  Réponse de la ligne d'assistance  $\gg$ .

#### Envoi de la réponse de la ligne d'assistance

helpline\_answer@helpline.jp <helpline\_answer@helpline.jp> To:

"×D-Quest HelpLine×

Date et heure de la réponse :

Le responsable de la gestion de l'alerte a envoyé et enregistré une réponse à destination du lanceur d'alerte. Veuillez en prendre connaissance via l'URL de la ligne d'assistance suivant. https://i365.dqhelpline.com

- \* Ce message a été envoyé de façon automatique par le système.
- \* Si vous répondez à cette adresse de courriel, votre message n'aboutira pas."
- Pour connaître les démarches à suivre dans ce cas, référez vous à la page 3 afin de savoir comment accéder à la réponse concernant votre dossier et éventuellement ajouter des informations.
- X La méthode de vérification de réception de réponse et ajout d'informations figure sur la page suivante. "3 Confirmation de la réponse du destinataire (réponse) et enregistrement d'informations supplémentaires au dossier." Il est très important de vérifier régulièrement si vous avez reçu une réponse.

## 3. Confirmation de la réponse du destinataire (réponse) et enregistrement d'informations supplémentaires au dossier."

- 3-1. Veuillez accéder au ≪ site de lanceur d'alerte ≫ dédié à votre entreprise via un logiciel de navigation internet https://i365.helpline.jp/\*\*\*\*/\*\*\*\*/
   (\*\*\*\* est une combinaison de caractères différente pour chaque entreprise)
- 3-2. Après avoir indiqué ≪ l'identifiant commun » et ≪ le mot de passe commun », sélectionnez ≪ Commencer ».

#### <mark>3-</mark>1

| D-QUEST Global HotLIN | IE                                | Déconnexion |
|-----------------------|-----------------------------------|-------------|
|                       | Français •                        |             |
|                       | Bienvenu à D-QUEST Global HotLINE |             |
|                       | D-Quest.Inc.                      |             |
|                       | Identifiant commun                |             |
|                       | Mot de passe commun               |             |
|                       | 3-2                               |             |
| © 2019 - D-Quest,Inc. |                                   |             |

- 3-3. En partant du ≪ menu lanceur d'alerte ≫ sélectionnez ≪ Vérifier la réponse ou ajoutez des informations complémentaires.″
- 3-4. Reprenez et indiquez le code de référence alphanumérique de 13 caractères que vous aviez noté lors de l'ouverture du dossier (se référer au point 1.8 de la page 6) et sélectionnez « Connexion » pour accéder aux informations mises à jour.

| D-( | QUEST GLOBAL HELPLINE                                                                                                    | Déconnexion |
|-----|----------------------------------------------------------------------------------------------------|-------------|
|     | Français                                                                                                    |             |
|     | Si vous souhaitez ajouter des informations complémentaires, cliquez sur "Ajouter des informatio<br>complémentaires".                                                                                                 | ns          |
|     | Enregistrement de nouvelles informations concernant l'alerte.                                                                                                    |             |
|     | Pour prendre connaissance de la réponse du responsable de l'alerte ou terminé l'ajout d'informa<br>complémentaire, cliquez sur " Prendre connaissance de la réponse ou ajouter des informations<br>complémentaires." | tion        |
| 3-3 | Vérifier la réponse ou ajouter un complément d'information.                                                                                                    |             |
|     | © 2019 - D-Quest,Inc.                                                                                                    |             |

| [ | D-QUEST GLOBAL HELPLINE Déconnexion                                                                                                    |
|---|----------------------------------------------------------------------------------------------------|
|   | Vérifier la réponse ou ajouter des informations complémentaires.                                                                                                    |
|   | Un message a été envoyé au lanceur d'alerte par le responsable de la gestion du dossier. Pour prendre<br>connaissance de la réponse, et éventuellement ajouter des informations complémentaires, utilisez le numéro<br>de l'alerte, puis cliquez sur « Connexion ». |
| 1 | N° de référence de l'alerte                                                                                                    |
|   | Connexion                                                                                                    |
|   | © 2019 - D-Quest,Inc.                                                                                                    |

Veuillez confirmer que le contenu de l'alerte (en haut de l'écran) et la réponse (en bas de l'écran) de la personne en charge de la gestion du dossier (le destinataire) apparaissent bien dans l'ordre chronologique.

En cas de besoin, vous pouvez enregistrer des informations complémentaires à votre dossier d'alerte. Il vous suffit de sélectionner la partie « Ajouter des informations ou compléter le dossier », puis sélectionnez « Enregistrement des informations ajoutées » lorsque vous avez terminé de les écrire.